## **Accessing Google Classroom**

Google Classroom is a learning platform that helps to organize, engage, and deliver instructional content to students.

1. If your child logged into a *district device* with their user information, then this step will not pertain to them.

However, if your child is using a *personal device*, you may need to ensure that the student is logged into the Google Chrome browser using their school Google account.

- a. Open the Google Chrome browser.
- b. Click the name icon in the top right.
- c. If stored, select your child's name.
- d. If not stored, select "Add Another Account".

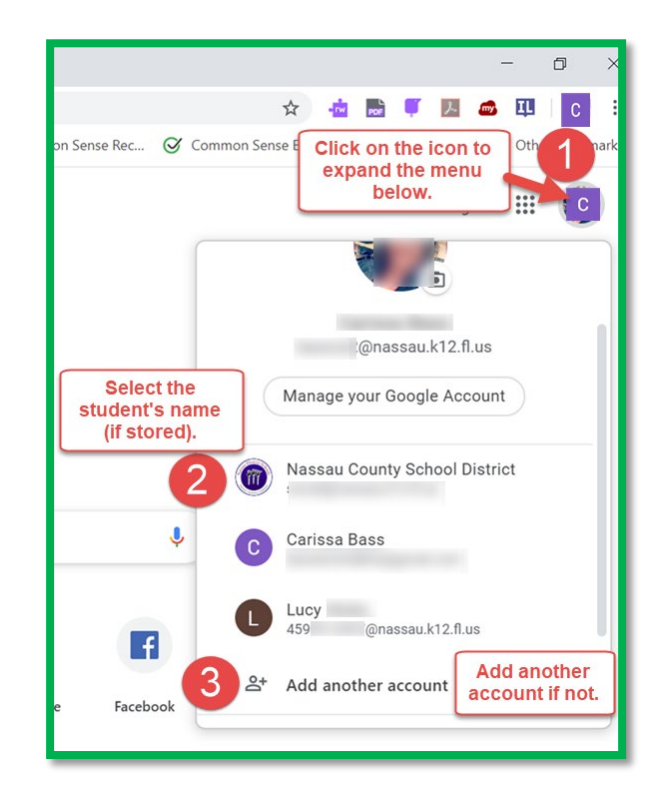

| User name                          |                                                                                                    |
|------------------------------------|----------------------------------------------------------------------------------------------------|
| is their<br>student ID             | Google                                                                                                    |
| number.                            | Sign in                                                                                                    |
| Use your Google Account            |                                                                                                    |
| Email or phone ——                  |                                                                                                    |
| 459 <mark>@nassau.k12.fl.us</mark> |                                                                                                    |
| Forgot email?                      |                                                                                                    |
| Not your computer?<br>Learn more   | When prompted, students<br>must sign in using their<br>username@nassau.k12.fl.us,<br>not just their user name. |
| Create account                     | Next                                                                                                    |
|                                    |                                                                                                    |

2. You will be prompted to sign into their Google account. Their district Google account will be their studentID@nassau.k12.fl.us.

## **Accessing Google Classroom**

 Now that they are logged into a Google browser using their district account, students will login to the Classlink Portal at https://launchpad.classlink.com/nassau.

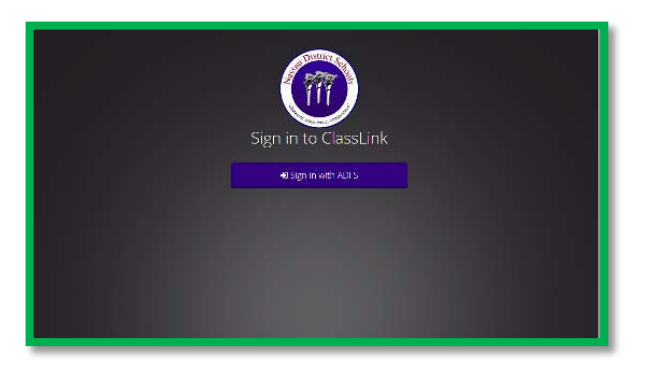

4. Sign-in using your student's login information.

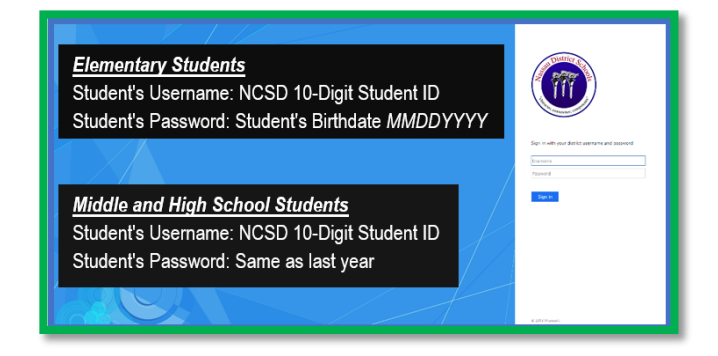

5. From their Classlink Portal, they will select the Google Classroom icon. It will open to the student's Google Classroom Dashboard (see below). They will need to select the class they need. The teacher's assignments will appear of the student's Stream within the Google Classroom.

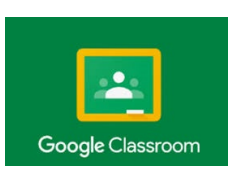

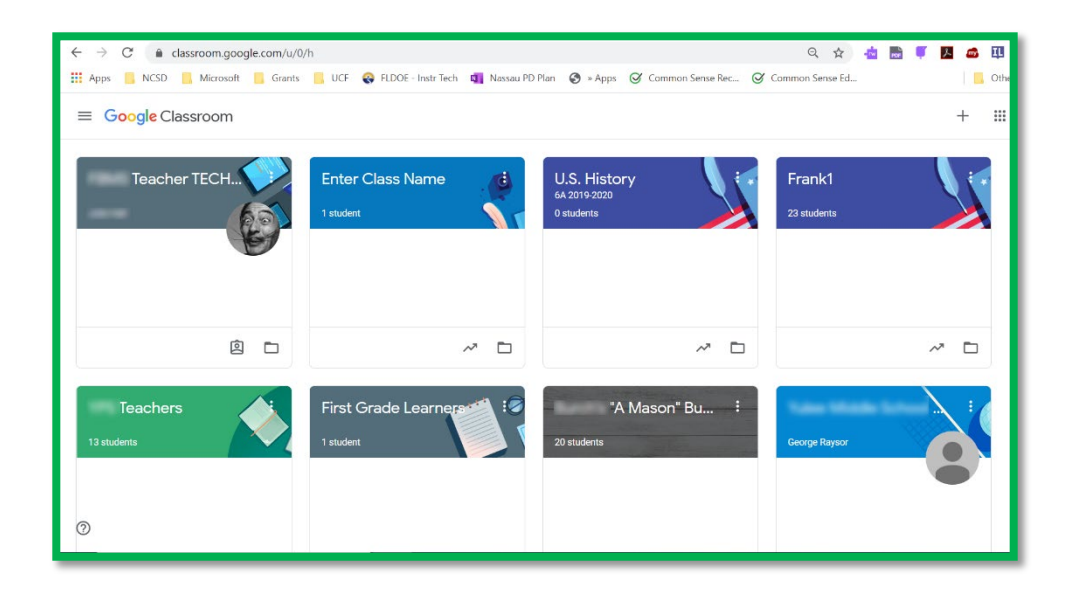